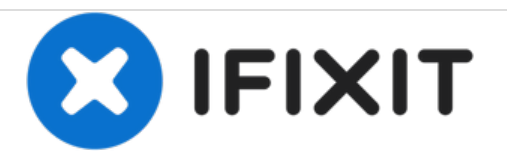

# Remplacement du clavier du Gateway LT41P10u

Tutoriel pour retirer le clavier de l'ordinateur portable Gateway LT41P10u.

Rédigé par: Michael Smith

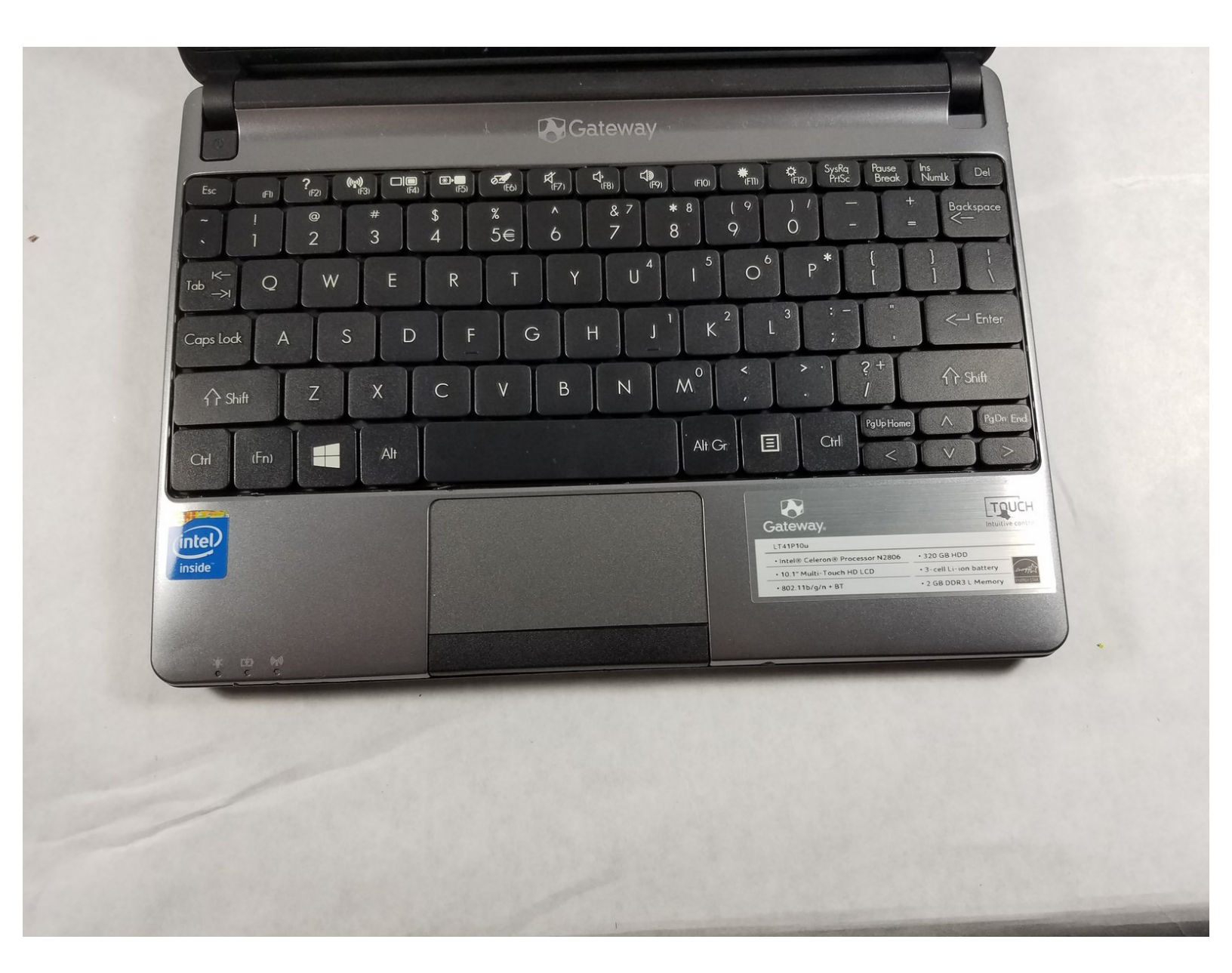

# INTRODUCTION

Ceci est un tutoriel pour retirer complètement le clavier de l'ordinateur portable Gateway LT41P10u. Si vous voulez réutiliser le clavier que vous allez retirer, veillez à ne pas tordre le clavier lorsque vous le retirez, car il peut se tordre facilement si vous mettez trop de force pour le retirer.

# **OUTILS:**

• Spudger (1)

#### Étape 1 — Batterie

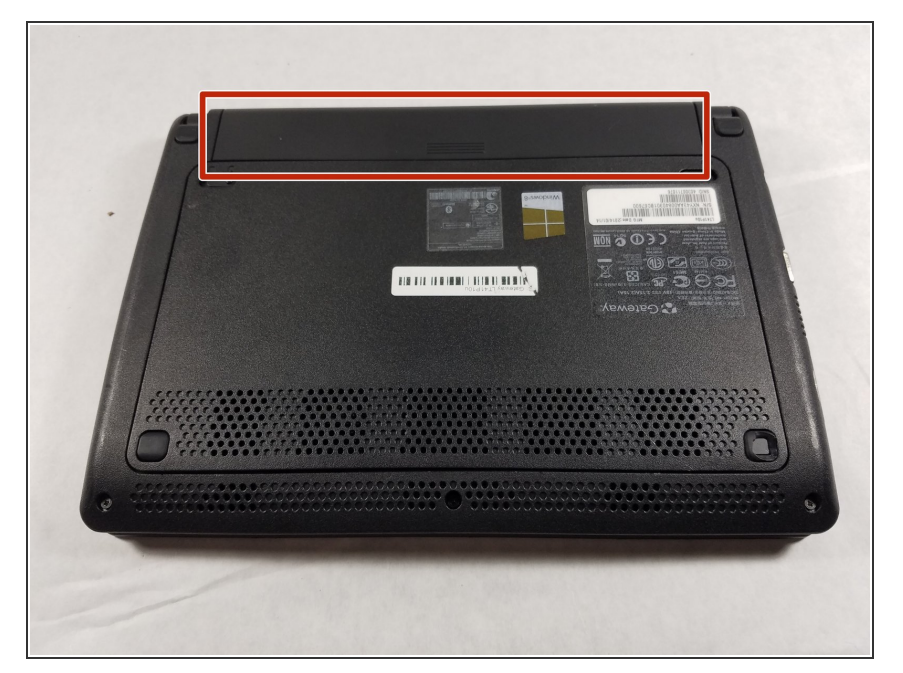

 Retournez l'ordinateur portable sur une surface plate de sorte que vous puissiez voir la batterie (indiquée en rouge).

#### Étape 2

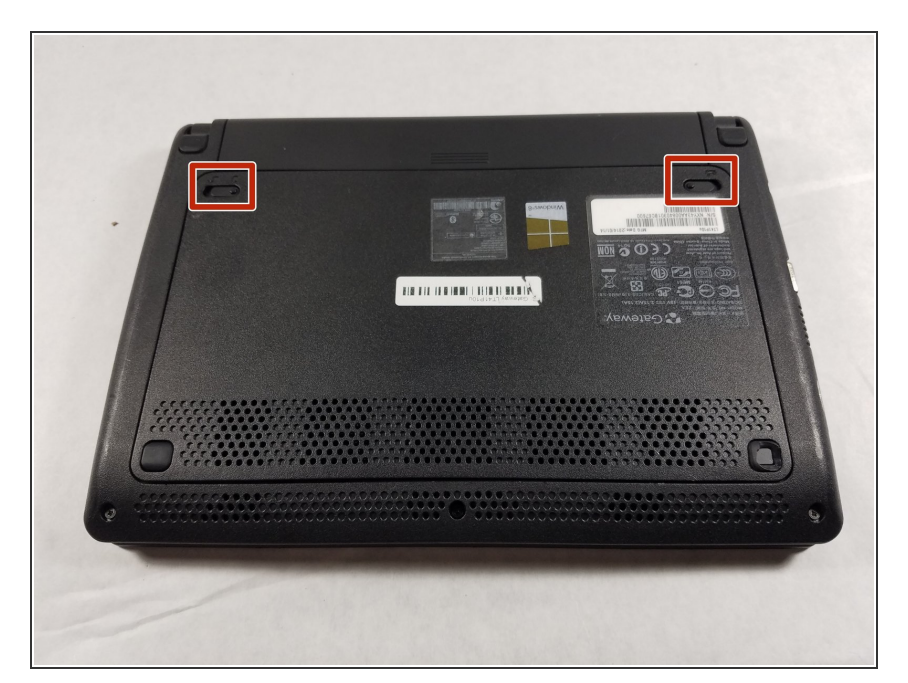

 Poussez vers <u>l'extérieur</u> les deux loquets indiqués pour les déverrouiller.

### Étape 3

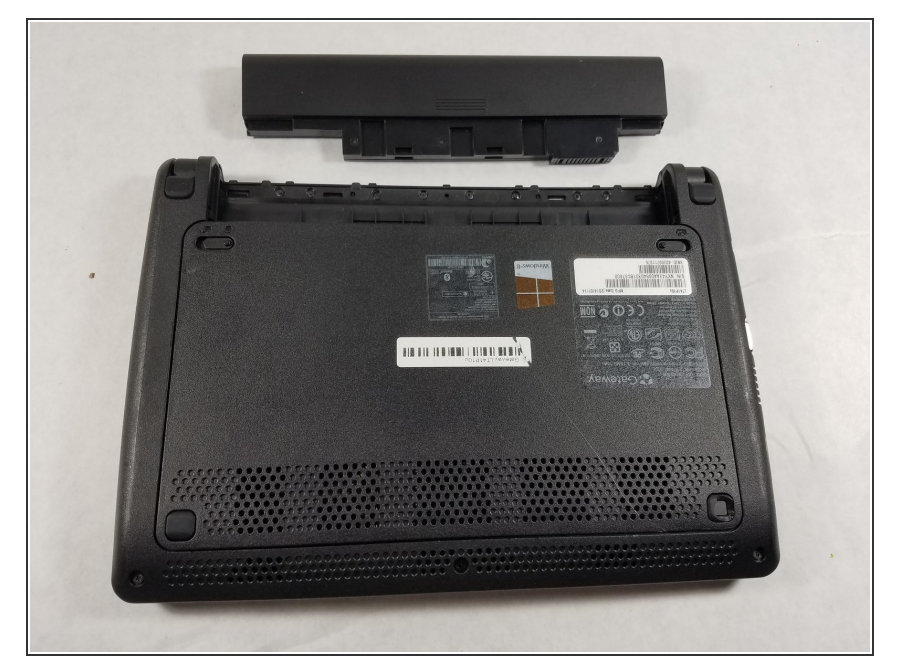

 Tout en maintenant les deux loquets en position déverrouillée, saisissez la batterie et tirez-la vers l'extérieur, jusqu'à ce que la batterie soit glissée hors de l'ordinateur.

#### Étape 4 — Clavier

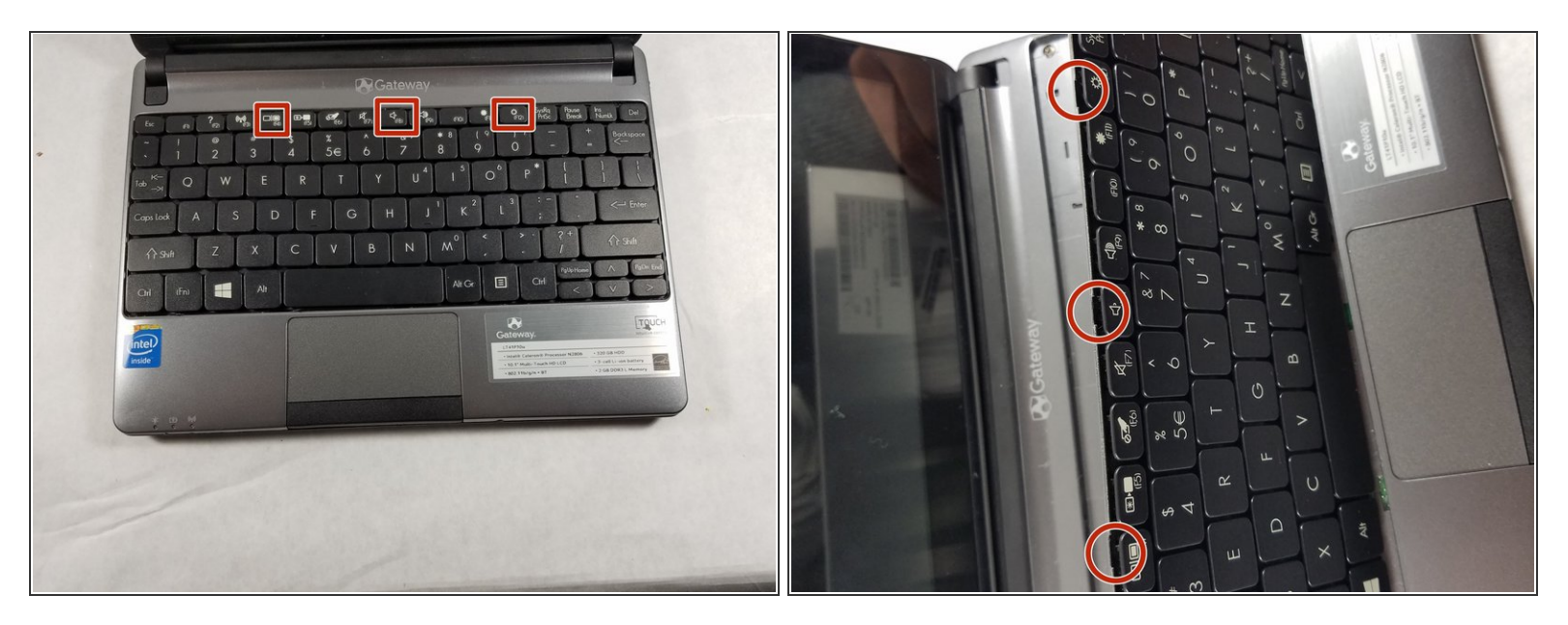

- Une fois la batterie retirée, retournez l'ordinateur et ouvrez-le de sorte que vous puissiez voir le clavier.
- Sous la touche F4, F8 et F12, il y a des encoches (vois la seconde image) pour y insérer un spudger ou un outil d'ouverture en plastique pour retirer le clavier.
- Une fois que vous avez trouvé une encoche avec votre outil, déplacez-le avec précaution pour que le haut du clavier soit détaché du reste de l'ordinateur, suivi par le bas du clavier. Si vous voulez réutiliser le clavier que vous retirez, veillez à ne pas le tordre, car il peut se tordre facilement si vous utilisez trop de force pour le retirer.

#### Étape 5

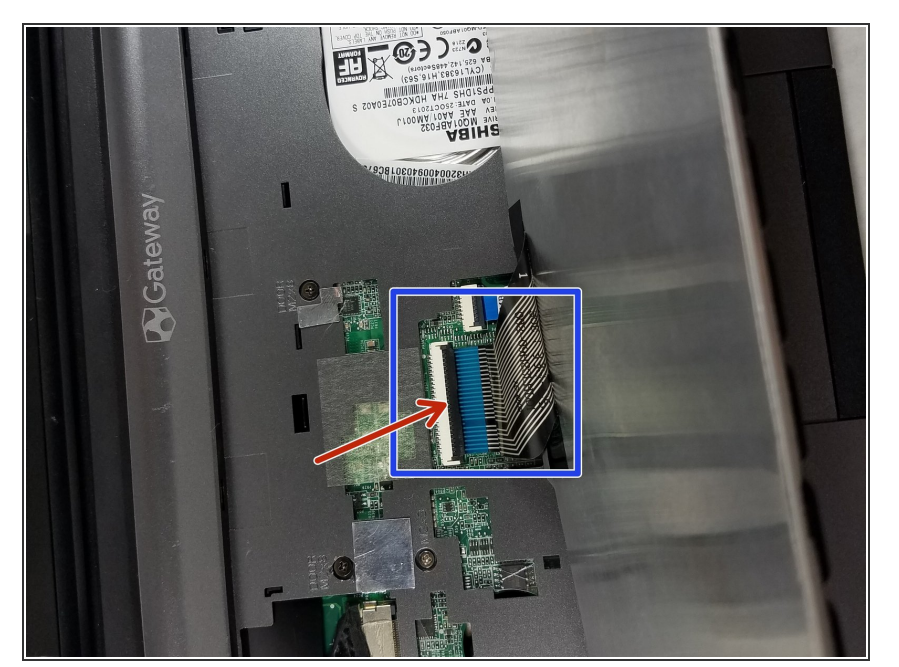

- Une fois que vous avez retiré le clavier, vous verrez un câble plat qui connecte le clavier au reste de l'ordinateur portable (indiqué en bleu).
- Pour détacher le clavier du reste de l'ordinateur portable, vous devez libérer le câble en soulevant le clapet de retenue noir (voir la flèche rouge). Vous n'aurez pas à soulever avec beaucoup de force, donc allezy doucement pour éviter de l'endommager.
- Une fois le câble plat libéré du connecteur de l'ordinateur, vous pourrez tirer le câble hors de son connecteur et éloigner le clavier.

Pour réinstaller votre clavier, suivez ces instructions dans l'ordre inverse.